To remove the survey functionality, complete the following steps:

• Navigate to the Online Designer tab. Click on "Survey Settings" next to the instrument that you no longer want to be a survey.

|                                                                                                    | A Project Home                             | j≡ Project Setup | 🛃 Online Desi | gner                | 🐋 Da              | ata Dictiona                     | ary                              |                        |                       |
|----------------------------------------------------------------------------------------------------|--------------------------------------------|------------------|---------------|---------------------|-------------------|----------------------------------|----------------------------------|------------------------|-----------------------|
| The Online Designer will allow you to make project modifications to fields and data collection instruments very easily using only your web browser. NOTE: While in development status, all field changes will take effect immediately in real time. |                                            |                  |               |                     |                   |                                  |                                  |                        |                       |
| Data Collection<br>Instruments       Survey options:         Image: Survey Queue                                                                                                    |                                            |                  |               | Add new instrument: |                   |                                  |                                  |                        |                       |
|                                                                                                    | Instrument name                            |                  | Fields        | View<br>PDF         | Enabled as survey | Instrument actions               | Survey-related opt               | ions                   |                       |
|                                                                                                    | Service Request                            |                  | 95            | -                   | ۷                 | Choose action $\bigtriangledown$ | Survey settings                  | +Automated Invitations |                       |
|                                                                                                    | Follow Up                                  |                  |               | 45                  | 7                 | ۷                                | Choose action 🗢                  | Survey settings        | Automated Invitations |
|                                                                                                    | Capture                                    |                  |               | 2                   | 7                 | Enable                           | Choose action 🗢                  |                        |                       |
|                                                                                                    | Satisfaction Survey End                    |                  | 28            | 7                   | ۷                 | Choose action 🗢                  | Survey settings                  | +Automated Invitations |                       |
|                                                                                                    | Research Studio Expert Satisfaction Survey |                  |               | 9                   | -                 | Enable                           | Choose action $\bigtriangledown$ |                        |                       |

• This will open the Modify Survey Settings page. Navigate to the bottom of the page and locate the "Delete Survey Settings" button. Notice the disclaimer underneath the button.

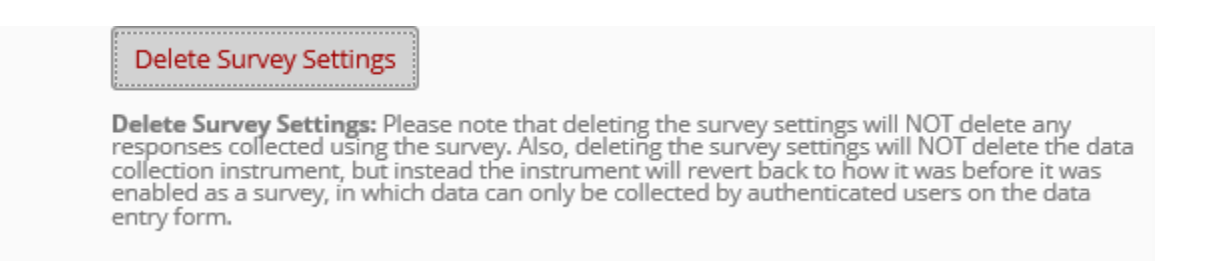

- Click on the "Delete Survey Settings" button. A second disclaimer will appear. If you are certain you want to remove the survey functionality, click on Delete Survey.
- Note: This will not delete the instrument. It will only remove the survey functionality.

| Delete this instrument's survey se                                                                                                    | ettings?                                                                                                    | ×                                           |
|----------------------------------------------------------------------------------------------------|----------------------------------------------------------------------------------------------------|---------------------------------------------|
| Please note that deleting the survey settin<br>using the survey. Also, deleting the survey<br>instrument, but instead the instrument w<br>enabled as a survey, in which data can on<br>data entry form.                                                                                                    | ngs will NOT delete any responses collec<br>settings will NOT delete the data collec<br>ill revert back to how it was before it wa<br>y be collected by authenticated users o                                                                                                    | ted<br>tion<br>as<br>n the                  |
| <b>NOTICE:</b> If this survey is deleted, all participa associated with this survey, and all survey lin this survey. Any email invitations that have be deleted. Additionally, all survey responses wi removed, as seen in a data export file or on t survey, you may enable the data collection in lose all the survey-related information mention | nts will be removed from your Participant I<br>ks and return codes will cease to function f<br>een scheduled to be sent for this survey wi<br>Il have their 'survey completion' timestamp<br>he data entry form. If you choose to delete<br>strument as a survey again, but you will sti<br>oned thus far. | Lists<br>for<br>III be<br>9<br>9 the<br>iII |
|                                                                                                    | Delete Survey Settings Can                                                                                                    | cel                                         |

• The user will receive a successful deletion notice.

| Survey successfully deleted!                                                            | ×              |
|-----------------------------------------------------------------------------------------|----------------|
| The survey has been successfully deleted. You will now be redirecte<br>Online Designer. | ed back to the |
|                                                                                         | Close          |

• Once the user clicks on "Close," the system will return the user to the Online Designer tab. Notice the survey functionality is no longer enabled.

| 1                                                                                                    | Project Home 🛛 🗮 Project Setup 🛛 💂 Online De                                                                                                    |  | 📑 Online Desi                                                                                                    | gner        | 🐋 Da              | ata Diction                      | ary                              |                        |                       |
|----------------------------------------------------------------------------------------------------|----------------------------------------------------------------------------------------------------|--|----------------------------------------------------------------------------------------------------|-------------|-------------------|----------------------------------|----------------------------------|------------------------|-----------------------|
| The<br>your                                                                                                    | Create snapshot of instruments UDEO: How to use this page Last snapshot 09/27/2017 9:10am The Online Designer will allow you to make project modifications to fields and data collection instruments very easily using only your web browser. NOTE: While in development status, all field changes will take effect immediately in real time. |  |                                                                                                    |             |                   |                                  |                                  |                        |                       |
| Data Collection       Survey options:         Instruments       Image: Survey Queue         Survey Queue       Image: Survey Login         Image: Survey Notifications       Image: Survey Notifications |                                                                                                    |  | Add new instrument:<br><ul> <li>Create a new instrument from scratch</li> <li>Import a new instrument from the official <u>REDCap Shared Library</u></li> <li>Upload instrument ZIP file from another project/user or <u>external libraries</u></li> </ul> |             |                   |                                  |                                  |                        |                       |
|                                                                                                    | Instrument name                                                                                                    |  | Fields                                                                                                    | View<br>PDF | Enabled as survey | Instrument actions               | Survey-related optio             | ns                     |                       |
|                                                                                                    | Service Request                                                                                                    |  | 95                                                                                                    | 1           | ۷                 | Choose action $\bigtriangledown$ | Survey settings                  | +Automated Invitations |                       |
|                                                                                                    | Follow Up                                                                                                    |  |                                                                                                    | 45          | 7                 | ۷                                | Choose action $\bigtriangledown$ | Survey settings        | Automated Invitations |
|                                                                                                    | Capture                                                                                                    |  |                                                                                                    | 2           | -                 | Enable                           | Choose action 🗢                  |                        |                       |
|                                                                                                    | Satisfaction Survey End                                                                                                    |  |                                                                                                    | 28          | -                 | Enable                           | Choose action 🗢                  |                        |                       |
|                                                                                                    | Research Studio Expert Satisfaction Survey                                                                                                    |  |                                                                                                    | 9           | 7                 | Enable                           | Choose action 🗢                  |                        | -                     |